## Инструкция по участию в Вебинаре

Вебинар — это онлайн-встреча или презентация через Интернет в режиме реального времени. Во время вебинара каждый из участников находится у своего компьютера, а связь между ними поддерживается через Интернет посредством загружаемого приложения, установленного на компьютере каждого участника, или через вебприложение.

- 1. Для участия в Вебинаре необходимо перейти и зарегистрироваться по ссылке вида (пример): https://attendee.gotowebinar.com/register/1624026300183517440 Вы могли получить ее по электронной почте или другим способом.
- 2. На странице регистрации (пример на рисунке ниже) необходимо заполнить требуемые поля и нажать на кнопку "**Register**".

В случае, если семинар уже идет вам будет предложено зарегистрироваться и сразу подключиться к нему: **"Register Now & Join"**, в этом случае далее см. п. 4.

| Gaskit v.8.0. Ho                                                                                              | вые возможности.                                                                     |
|----------------------------------------------------------------------------------------------------|--------------------------------------------------------------------------------------|
| ET BOY 14 2012 10:00 AM 11:00 AM M                                                                            |                                                                                      |
| тп, дек 14, 2012 10.00 Амт- 11.00 Амти                                                                        |                                                                                      |
|                                                                                                    |                                                                                      |
| веринар посвящен началу установок но                                                                          | вой версии системы автоматизации для АЗС - GasKit v 8.0                              |
| веоинар посвящен началу установок но                                                                          | вой версии системы автоматизации для АЗС - GasKit v.8.0.                             |
| весонар посвящен началу установок но<br>• First Name<br>Olga                                                  | вой версии системы автоматизации для A3C - GasKit v.8.0.  • Last Name Zaozerova      |
| • First Name<br>Olga                                                                                          | вой версии системы автоматизации для A3C - GasKit v.8.0.<br>• Last Name<br>Zaozerova |
| econtap nocesulari havany ycratobox to<br>* First Name<br>Olga<br>* Email Address 22<br>ozaczerova@horis ru   | вой версии системы автоматизации для A3C - GasKit v.8.0.<br>• Last Name<br>Zaozerova |
| econtap flocesiquen havably ycrahobox ho<br>• First Name<br>Olga<br>• Email Address ??<br>ozaozerova@horis.ru | вой версии системы автоматизации для A3C - GasKit v.8.0.<br>• Last Name<br>Zaozerova |

3. После регистрации вы получите письмо с ссылкой вида:

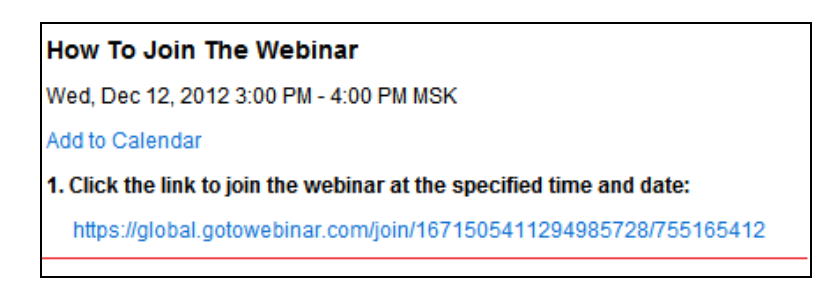

По данной ссылке следует перейти для подключения к вебинару.

После перехода в открывшемся окне нажмите на кнопку Launch GoToWebinar

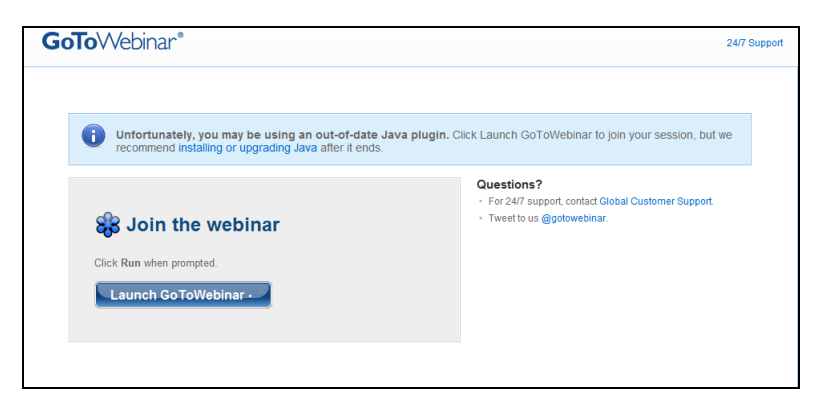

4. Для участия в вебинаре вам будет предложено скачать дополнительное программное обеспечение и запустить его:

| Установка приложения - Предупреждение о безопасности                                                                                                    | ×               |
|----------------------------------------------------------------------------------------------------|-----------------|
| Вы действительно хотите запустить это приложение?                                                                                                    | <b>?</b>        |
| Имя:<br>Citrix Online Application Starter<br>От (наведите указатель на строку ниже, чтобы увидеть полное имя домена):<br>download.citrixonline.com<br>Издатель:<br>Citrix Online           |                 |
| <u>Запуск</u> <u>Н</u> е за                                                                                                    | пускать         |
| Хотя приложения из Интернета могут быть полезными, они потенциально могут п<br>ваш компьютер. Если вы не доверяете этому источнику, не запускайте эту програм<br>Дополнительная информация | овредить<br>му. |

После установки приложения произойдет автоматическое подключение к вебинару.

5. В случае, если автоматического подключения не произошло (не часто, но бывает), и вы видите подобное окно:

| <b>GoTo</b> Webina                                                   | ₩eb Events and Online Meetings Made Easy™                                                                                                    |  |  |
|----------------------------------------------------------------------|----------------------------------------------------------------------------------------------------|--|--|
| • Log In                                                             | Joining Webinar                                                                                                    |  |  |
| Product Overview     Fow t Works     Eusiness Case                   | You don't need to purchase GoTcMeeting or sign up for a trial to join a meeting. Please wait a few seconds<br>while GoTotheeing downloads automatically. Then click "Yes" or "Always" to accept the security credentials<br>and follow the prompts for further instructions.                                                                               |  |  |
| Euy Now                                                              | Click "Yes" or "Always" if prompted.                                                                                                    |  |  |
| Pricing     Press & Avvards     Support & FAQs                       | ×                                                                                                    |  |  |
|                                                                      | <ul> <li>Need Help?</li> <li>If 30ToMeeting does not start within one minuse manually cownload the activate and click "Run" or "Open" when promotec, thou may be asked twice.)</li> <li>Want to host online meetings and Webinars yourself? (Or know someone who might?)<br/>The 30ToWebinar Free for 30 Cars - or - Send a Friard a Free Trail</li> </ul> |  |  |
| <u>Recommand Us</u>   <u>About Us</u><br>©1357-2008 Citi× Online, Ll | <u>Become a Partnar</u>   <u>Size Map</u>   <u>Ani-Spam Policy</u><br>.C. All rights reserved. <u>Terms of Service</u>   <u>Picacy Policy</u>                                                                                                    |  |  |

Необходимо установить java платформу (бесплатно). Для этого перейдите <u>по ссылке</u>. Если приложение у Вас не установлено, то **рекомендуем выполнить данный шаг**  заблаговременно. Если по каким-то причинам установка не происходит, перейдите по ссылке обведенной красным кружком.

6. После подключения к вебинару вы увидите сообщение о том, что организаторы еще не находятся он-лайн:

| 😵 Waiting for Organizer - GoToWebinar                                                                                                  |                                                             |
|----------------------------------------------------------------------------------------------------|-------------------------------------------------------------|
| Successfully Connected!                                                                                                    | inaga Your                                                  |
| Waiting for Organizer<br>While you wait, read our <u>Audio Cheddist</u> for helpful tips.                                              |                                                             |
| Details<br><b>Subject:</b> GasKit. Новые возможности.<br><b>Time:</b> 16:00<br><b>Date:</b> Wednesday, December 12, 2012               | esentations with<br>to for GoToWebthan<br>Pres at Podio.com |
| Audio<br>Use your microphone and speakers (VoIP) or call in using your telephon<br>Dial: +1 (909) 259-0025<br>Access Code: 953-517-873 | ie.                                                         |
| If you are the organizer, please log in.                                                                                               | n - English 🔻                                               |

Либо попадете в комнату ожидания ("Waiting room").

 После успешного начала вебинара, инициируемого организаторами, вы увидите миниокно с правой стороны экрана, позволяющее задавать вопросы посредством текстовых сообщений или устно (необходимо наличие микрофона), а также позволяющее видеть и слышать сам вебинар.

|   | File View Help 🕤 - 🗖                                                          | 51 X                    |
|---|-------------------------------------------------------------------------------|-------------------------|
|   | - Audio                                                                       |                         |
|   | <ul> <li>○ Telephone</li> <li>● Mic &amp; Speakers <u>Settings</u></li> </ul> |                         |
| 0 | <b>≜MUTED 4</b> ≫000000000                                                    |                         |
|   | - Questions                                                                   | 51                      |
|   |                                                                               | *                       |
|   |                                                                               | -                       |
|   | [Enter a question for staff]                                                  | *                       |
|   |                                                                               | $\overline{\mathbf{v}}$ |
|   |                                                                               | Send                    |
|   | GasKit. Новые возможности.<br>Webinar ID: 147-006-467                         |                         |
|   | <b>GoTo</b> Webinar                                                           |                         |

Обратите внимание, текстовые вопросы адресуются только организаторам семинара, не транслируясь другим участникам.

Для задания вопроса в устной форме необходимо наличие микрофона, настроить который можно в пункте "Settings":

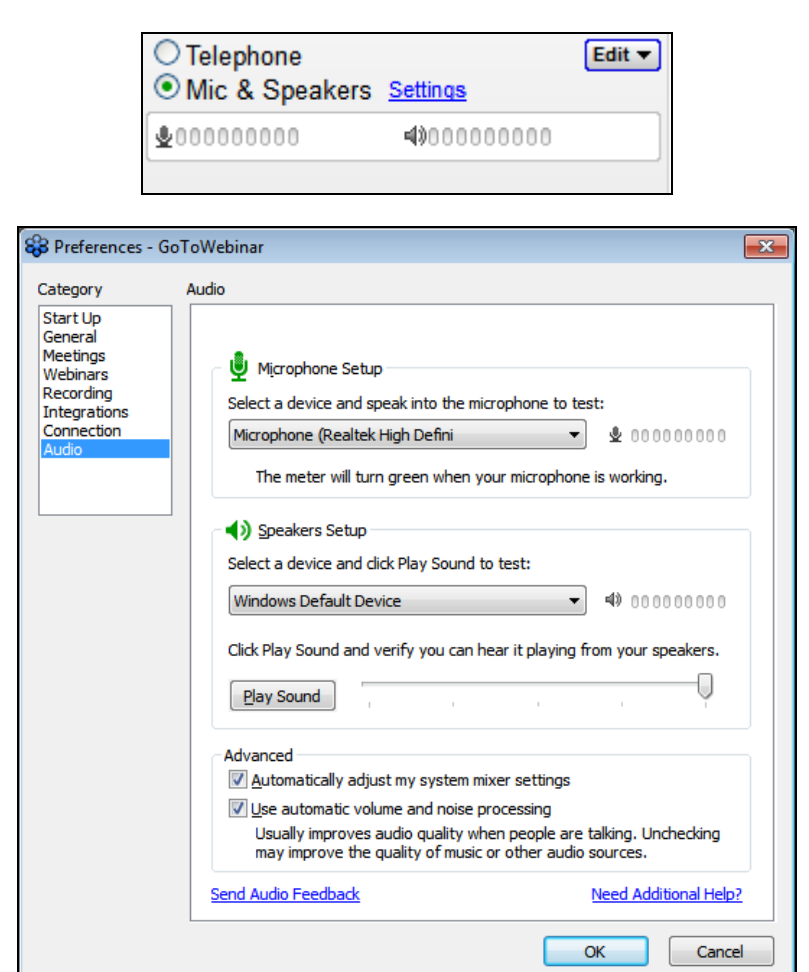

Чтобы задать вопрос вы можете нажать на кнопку <sup>22</sup> "Поднять руку"("**Raise Hand**"): Организаторы будут давать слово участникам в порядке очереди.

Если вы решили отойти от экрана или передумали задавать вопрос то, пожалуйста,

нажмите на кнопку "Опустить руку" ("Low Hand"): 🔊

8. Сообщение ниже означает, что вебинар закончился.

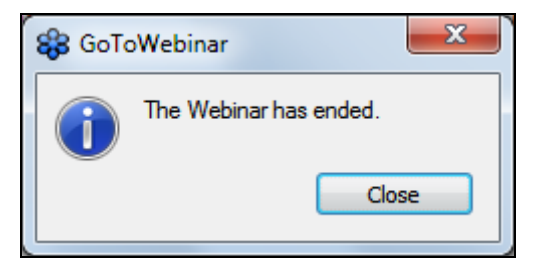

## До встречи на вебинаре!